# 5. Projects | Work'N'Roll

- 5.1. How to add a project
- 5.2 Searching
- 5.3 Project Information

## 5.1. How to add a project $\mathscr{P}$

5.1.1 On the main page, select the Projects section

| Projects | Personnel | Warehouses | Supplies | Tools | Knowledge base |                        |             |
|----------|-----------|------------|----------|-------|----------------|------------------------|-------------|
|          | Projects  | 5          |          |       |                |                        | Add project |
|          | Sear      | ch         |          |       |                | Status                 | V           |
|          | Project   | name       |          |       | Start date     | Expiration date Status |             |
|          |           |            |          |       | No data        |                        |             |

Figure 5.1 - Projects

### 5.1.2 Click Add Project

| Add p          | project            |
|----------------|--------------------|
| Project name*  |                    |
| Project name   |                    |
| Description    |                    |
| Description    |                    |
| Project start* | //<br>Project end* |
| DD/MM/YYYY     | DD/MM/YYYY         |
| Address*       |                    |
| Country V      | City               |
| Street         | Postal code        |
|                |                    |
| Cancel         | Add                |

Figure 5.2 - Add Project

5.1.3 In the opened window, enter the project name

5.1.4 Add a project description

- 5.1.5 Specify the project start and end dates
- 5.1.6 Enter the address: country, city, street, postal code

5.1.7 Attach a file with project information

5.1.8 Click Add

# 5.2 Searching @

5.2.1 On the main page, select the Projects section

| Projects | Personnel | Warehouses | Supplies     | Tools | Knowledge base |            |   |                 |                                    |
|----------|-----------|------------|--------------|-------|----------------|------------|---|-----------------|------------------------------------|
|          |           | Projects   |              |       |                |            |   |                 | Add project                        |
|          |           | Sea        | rch          |       |                |            |   | ٩               | Status V                           |
|          |           |            | Project name |       |                | Start date |   | Expiration date | All statuses<br>Completed<br>To do |
|          |           |            |              |       |                | < 1        | > |                 | In progress                        |

Figure 5.3 - Project Search

5.2.2 Search by project name or status

### 5.3 Project Information @

5.3.1 From the home page, select the Projects section

5.3.2 Click on the line of the required project

| Projects | Personnel | Warehouses Supplies Tools Knowledge base            |               |  |
|----------|-----------|-----------------------------------------------------|---------------|--|
|          |           | ←                                                   | Todo          |  |
|          |           | Project details Tasks Project team Project supplies |               |  |
|          |           | Description                                         | Project dates |  |
|          |           | Project documents                                   | Address       |  |
|          |           |                                                     |               |  |

Figure 5.4 - Project information

5.3.3 Click on the Project Details tab

5.3.4 View the project description, project documents, project dates, and address

5.3.5 Click the Team per Project tab

| Projects | Personnel | Warehouses Supplies Tools Knowledge base            |        |
|----------|-----------|-----------------------------------------------------|--------|
|          |           |                                                     | Todo V |
|          |           |                                                     |        |
|          |           | Project details Tasks Project team Project supplies |        |
|          |           | Add users Search by name, email                     | Q = 88 |
|          |           |                                                     | :      |

Figure 5.6 - Project Team

5.3.6 Click Add User

5.3.7 Select User Name

5.3.8 Click Add

5.3.9 Search for the user by name or email

5.3.10 Click on the field with the desired user

5.3.11 View the user's information

5.3.12 Click the Tasks tab

| ←                   |                                  |              |     | To do 🗸                                                                      |
|---------------------|----------------------------------|--------------|-----|------------------------------------------------------------------------------|
|                     |                                  |              |     |                                                                              |
|                     |                                  |              |     |                                                                              |
| Project details Tas | ks Project team Project supplies |              |     |                                                                              |
|                     |                                  |              |     |                                                                              |
| Add task Add        | milestone                        |              | Q S | tatus                                                                        |
| ~                   |                                  |              |     | 8 :                                                                          |
|                     |                                  |              |     |                                                                              |
|                     |                                  |              |     | + Add subtask                                                                |
|                     |                                  | < 1 >        |     | + Add subtask                                                                |
|                     |                                  | < 1 >        |     | + Add subtask                                                                |
|                     |                                  | < <u>1</u> > |     | + Add subtask  Attach report  Move to milestone  Lett                        |
|                     |                                  | < <u>1</u> > |     | + Add subtask  Attach report  Move to milestone  C Edit  Reassign supervisor |

Figure 5.5 - Project Tasks

5.3.13 Click Add task

5.3.14 Fill in the fields according to section 4.1 How to add tasks 34. Tasks | Work'N'Roll

5.3.15 Click Add Milestone

5.3.16 Enter the milestone name, start and end date

5.3.17 Click Add

- 5.3.18 Search for the task by name or status
- 5.3.19 Click on the three dots icon next to the desired task

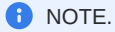

You will see a drop-down list with a list of actions

5.3.20 Use the Task Management functions as described in section 4.3 34. Tasks | Work'N'Roll

5.3.21 Click on the Project Materials tab

| ects Perso | nnel Wa | arehouses Supplies To | ools Knowledge | base             |                         |        |      |           |
|------------|---------|-----------------------|----------------|------------------|-------------------------|--------|------|-----------|
|            |         | ÷                     |                |                  |                         |        | To d | •~        |
|            |         | Project details Tasks | Project team   | Project supplies |                         |        |      |           |
|            |         | Add supply            |                |                  |                         | Во     | oked | Available |
|            |         | Search by name        |                |                  | Q Availability          |        |      | ×         |
|            |         | Tags                  |                |                  |                         |        |      | ×         |
|            |         | Name                  | Quantity       | Task             | Supervisor Availability | Status | Tags | :         |
|            |         |                       |                |                  | < 1 >                   |        |      |           |

Figure 5.7 - Project Materials

#### 5.3.22 Click Add Supply

|           | Add supply      |        |
|-----------|-----------------|--------|
| Name*     |                 |        |
| Name      |                 | v      |
| Quantity* | Unit of measure |        |
| Quantity  | Unit of measure | $\sim$ |
| Project   |                 |        |
|           |                 | ~ V    |
| Task      |                 |        |
| Task      |                 | V      |
|           |                 |        |
| Cancel    | Add             |        |

Figure 5.8- Adding a material

- 5.3.23 In the window that opens, select the material name from the drop-down list (required field)
- 5.3.24 Specify the quantity of material (required field)
- 5.3.25 The unit of measure and project will be filled in automatically
- 5.3.26 Select a task from the drop-down list
- 5.3.27 Click Add
- 5.3.28 Use the material search by busy, available, title, status or tags